# Printing Documents Stored in Removable USB Memory

Plugging USB memory directly into the machine enables you to quickly and easily print the files stored in the USB memory without having to use a computer. The following file types can be printed:

- PDF file (Version 1.7 or older)
- TIFF Dateien (TIFF V6/TTN2 Format)
- JPEG file
- XPS file
- Encrypted PDF file
- PDF files you wish to print should have an extension (.pdf).
- Files to be printed should be saved no further down than the top 3 folder levels, including the root folder.

# 1 Plug the USB memory.

## 1.1. Plug the USB memory into the USB Port.

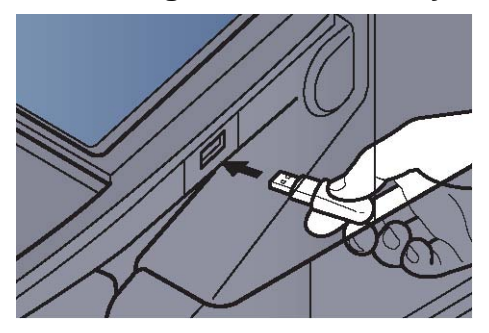

## 1.2. When the machine reads the USB memory,

"Removable Memory is recognized. Displaying files. Are you sure?" may appear. Press [Yes]. Displays the removable memory screen..

**MPORTANT** The used USB-Stick has to be formatted FAT32.

**NOTE** If the message does not appear, press [Removable Memory].

# 2. Print the document.

## 2.1. Select the folder containing the file to be printed and press [Open].

The machine will display documents in the top 3 folder levels, including the root folder.. **NOTE** 1,000 documents can be displayed. To return to a higher level folder, press [Up].].

## 2.2. Select the file to be printed and press [Print].

| 📜 Exte   | rner Speicher |         |                  |         |         |                            |
|----------|---------------|---------|------------------|---------|---------|----------------------------|
| M        | A Name        |         | A Datum/Zeit     | AFormat | 1       |                            |
| <b>~</b> | 1 Dokument    |         | 02/02/2013 09:30 | 1 MB    |         | Hoch                       |
|          | 2 Dokument    |         | 02/02/2013 09:40 | 3 MB    |         |                            |
| 1        | 3 Dokument    |         | 02/02/2013 09:50 | 4 MB    | 001/999 |                            |
|          | 4 Dokument    |         | 02/02/2013 10:00 | 1 MB    |         | Speicher-<br>informationen |
|          | 5 Dokument    |         | 02/02/2013 10:05 | 2 MB    | $\sim$  | Speicher<br>entfernen      |
| ucken    | 2             | Löschen | Detail           | Öffner  | 1       | Datei speich.              |

Auszug aus dem Handbuch für den Kyocera TASKalfa 450i

## 2.3. Change the number of copies, duplex printing, etc. as desired.

After a document saved in the machine is selected, [Use File Settings] may appear in the setting screen for the feature to be used.

- To use the settings saved with the document, press [Use File Settings].
- If you need to change the print settings, select the desired feature.

#### 2.4. Press the [Start] key.

Printing of the selected file begins

## 3. Removing USB Memory

Follow the steps below to remove the USB memory.

WIMPORTANT Be sure to follow the proper procedure to avoid damaging the data or USB memory.

#### 3.1. Press [Removable Memory].

#### 3.2. Press [Remove Memory].

| Externer Speicher  A Name A Do Dokument 2 Dokument 02/0 3 Dokument 02/0 02/0                                    | atum/Zeit 4<br>2/2013 09:30<br>2/2013 09:40 | AFormat<br>1 MB<br>3 MB | ^      | Hoch                       |
|----------------------------------------------------------------------------------------------------|---------------------------------------------|-------------------------|--------|----------------------------|
| ▲ Name     ▲ Da       ✓     1 Dokument     02/0       □     2 Dokument     02/0       □     3 Dokument     02/0 | atum/Zeit 4<br>2/2013 09:30<br>2/2013 09:40 | AFormat                 | ^      | Hoch                       |
| 1     Dokument     02/0       2     Dokument     02/0       3     Dokument     02/0                             | 2/2013 09:30                                | 1 MB<br>3 MB            | ^      | Hoch                       |
| 2 Dokument     02/0       3 Dokument     02/0                                                                   | 2/2013 09:40                                | 3 MB                    |        |                            |
| 3 Dokument 02/0                                                                                                 |                                             |                         |        |                            |
|                                                                                                    | 2/2013 09:50                                | 4 MB 0                  | 01/999 |                            |
| 4 Dokument 02/0                                                                                                 | 2/2013 10:00                                | 1 MB                    |        | Speicher-<br>informationen |
| 5 Dokument 02/0                                                                                                 | 2/2013 10:05                                | 2 MB                    | $\sim$ | Speicher<br>entfernen      |
| Drucken Löschen                                                                                                 | Detail                                      | Öffnen                  |        | Datei speich.              |

Press [OK], and remove the USB memory after "Removable Memory can be safely removed." is displayed.

**NOTE** USB memory can also be removed after checking the status of the device.